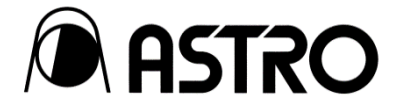

# JPEG XS IP Gateway CD-5550

## Instruction Manual Ver. 1.00

**ASTRODESIGN**, Inc.

# Safety Precautions (Always Observe)

Always observe the following precautions. Failure to do so can result in fires, electric shock, serious injury or death, and damage to property.

## Warning Indications and Their Meanings

This manual uses the following warning indications. Before reading this manual, make sure that you understand the meaning of these indications. Read this manual after understanding the contents of the indications.

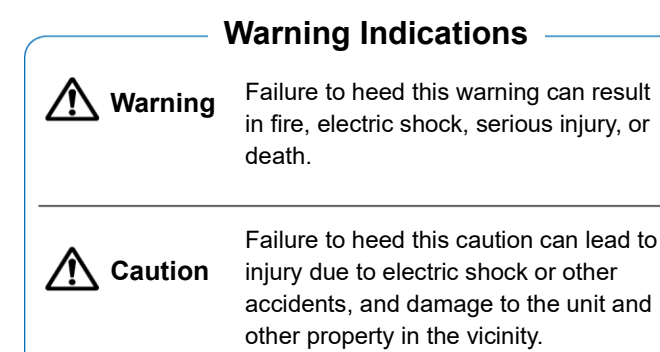

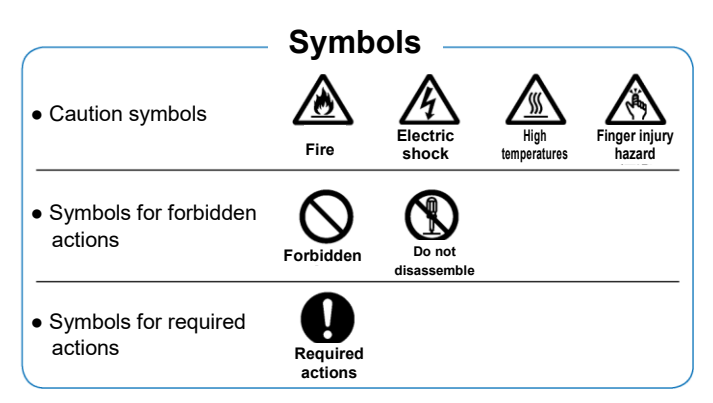

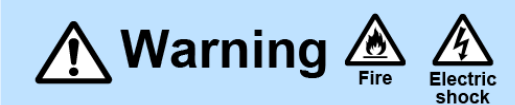

## About Handling the Product

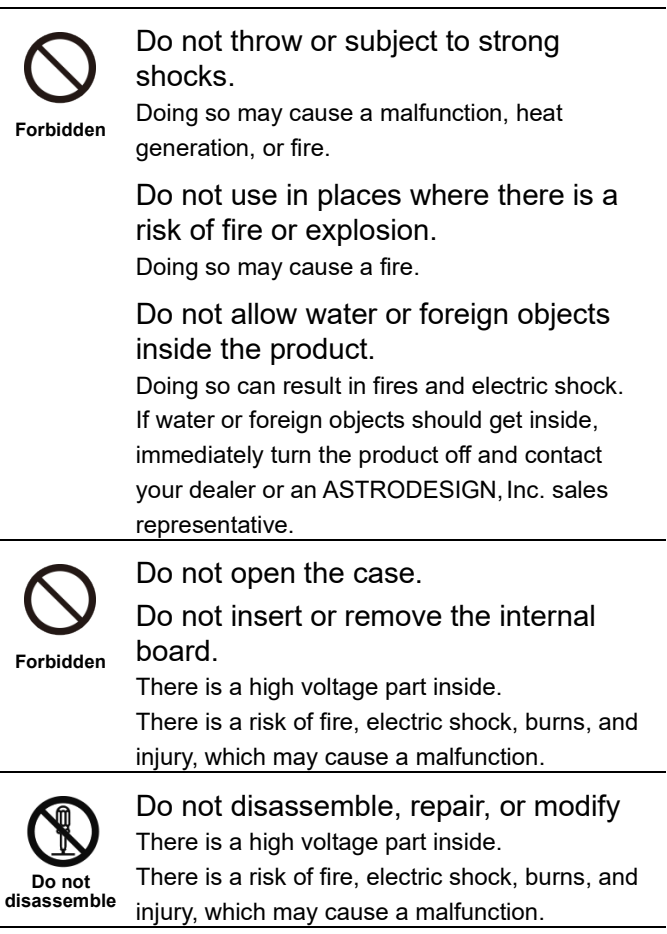

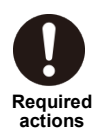

If you hear thunder or lightening during outdoor use, turn off the power immediately, unplug the power plug from the outlet, and move to a safe place.

Failure to do so may result in a fire or electric shock due to lightning.

## About Handling of Power Cord

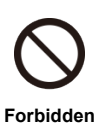

Do not damage the power cord

Damage to the power cord may cause a fire or electric shock.

- Do not process the power cord
- Do not forcibly bend it, use it in a bundle, or put heavy objects on it.
- · Keep away from heating appliances or heat

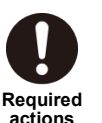

When unplugging the power cord, be sure to hold the plug when unplugging.

actions

# 🔨 Caution

## About Handling of this Unit

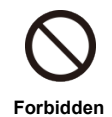

Do not install in a place with wobbling The device may fall and cause injury or malfunction.

Do not put anything on this unit. It may cause a malfunction of this device.

Do not put anything around this device If the fan part is blocked, it may cause the device to malfunction.

Not used in the following environment It may cause a malfunction.

- · Locations where the ambient temperature is outside the range of 5-40 ° C
- · Locations with ambient humidity outside the 20-80% RH range
- · Places close to air conditioning equipment and subject to sudden temperature changes or condensation
- · Places exposed to direct sunlight
- · Places with heavy corrosive gas and dust
- · Where a strong magnetic field is generated
- · Places where you may be exposed to splashes of water, oil, chemicals, etc.
- A place where vibration is transmitted from the floor
- · Unstable place

## About Shock

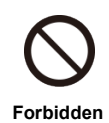

Do not drop the unit, do not give a shock to the unit

There is a risk of failure if a shock is applied. Please be careful when moving.

### About Installation

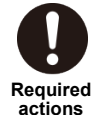

Install so as not to block the ventilation holes

The internal temperature will rise, and it may cause a malfunction.

When installing this unit in a rack, etc., be careful not to block the ventilation holes to ensure ventilation.

## About Frame Ground

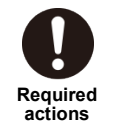

Be sure to share the frame ground (FG) prior to connecting to other equipment.

Failure to share the same FG may result in damage.

When disconnecting the devices, unplug the connection cable and then disconnect FG cable.

#### About Power Supply

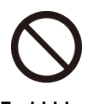

Do not turn the power on again immediately after turning off the power. It may cause a malfunction.

Forbidden

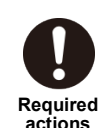

Be sure to connect to an outlet with a protective grounding terminal.

- Power supply AC100-240V.
- Grounded through a 3-wire power cord with a ground line.
- Failure to ground the unit may result in electric shock or malfunction.
- If an outlet with a protective grounding terminal is not available, be sure to use the FG terminal for grounding.

#### Use a dedicated power supply.

Use of the same AC power source for microphones, amplifiers, speakers, and other audio products may affect the audio.

To make it easier to disconnect the power, this device should be installed near an electrical outlet.

To completely disconnect the power supply, remove the plug from the outlet.

#### LCD Do not touch liquid leaking from the LCD panel (LCD) · If the LCD panel is accidentally damaged Forbidden and the liquid (LCD) inside leaks out, be careful not to get it in your mouth, on your skin, or inhale the liquid. · If liquid gets into your eyes or mouth, rinse with water immediately. If it gets onto your skin or clothes, immediately wipe it off with alcohol and then wash it off with soap. Leaving it on may damage your skin or clothing. Beware of broken LCD panel glass fragments. If you accidentally damage the LCD panel, be Finger injury hazard careful not to cut your hand on a piece of glass. Exercise caution when handling the liquid crystal panel. · Do not wipe with benzene, thinner, etc. Required actions

- Do not pour water (salt water) on the panel.
- Avoid prolonged exposure to UV light · Do not use in an environment where condensation occurs.
- Do not subject to strong impacts such as . hitting, bumping, etc.
- · Do not disassemble.

## If the Unit Malfunctions or Trouble Occurs

Stop using the product, turn off the power switch, unplug the DC power cable, and contact your local dealer or an ASTRODESIGN, Inc. sales representative.

# **Before Operation**

## Introduction

Thank you for purchasing the JPEG XS IP Gateway CD-5550.

This instruction manual (hereinafter referred to as "this manual") explains how to use CD-5550 and precautions for use. Please be sure to read this manual before use to ensure correct use.

Also, please keep this manual in a safe place.

## **Conventions**

In this manual, some terms are written as follows for the sake of brevity.

| Items   | Notation in this book |
|---------|-----------------------|
| CD-5550 | This unit             |

## **Supplied Items**

The accessories of this device are as follows. If any item is missing or damaged, please contact your dealer or ASTRODESIGN, Inc. sales department.

| Items                      | Quantity |
|----------------------------|----------|
| CD-5550 (main unit)        | 1        |
| CD-5550 instruction manual | 1        |
| AC cable                   | 2        |
| EIA rack mount bracket     | 1        |

#### Important

Always use the items supplied in the package. Use of accessories other than the supplied items may damage the product.

# Contents

| Safet | y Precautions (Always Observe)         | 2  |
|-------|----------------------------------------|----|
| Wa    | rning Indications and Their Meanings   | 2  |
| lf th | e Unit Malfunctions or Trouble Occurs  | 4  |
| Befor | e Operation                            | 5  |
| Intro | oduction                               | 5  |
| Cor   | ventions                               | 5  |
| Sup   | plied Items                            | 5  |
| Conte | ents 6                                 |    |
| Chap  | ter 1 About this unit                  | 7  |
| 1.1   | Overview                               | 7  |
| 1.2   | Features                               | 7  |
| 1.3   | System Diagram                         | 8  |
| 1.4   | Names and Functions of Parts           | 9  |
|       | 1.4.1 Front View                       | 9  |
|       | 1.4.2 Back View                        | 10 |
| Chap  | ter 2 Preparation and Basic Operations | 11 |
| 2.1   | Connection the Power Supply and        |    |
|       | Input/Output Devices                   | 11 |
| 2.2   | Start up This unit                     | 11 |
| 2.3   | Shut down This unit                    | 11 |
| Chap  | ter 3 Front Menu Settings              | 12 |
| 3.1   | Basic Operation Method                 | 12 |
| 3.2   | Home Screen                            | 13 |
| 3.3   | Menu Screen                            | 14 |
| Chap  | ter 4 WEB GUI Settings                 | 16 |
| 4.1   | Access Method                          | 16 |
| 4.2   | Supported WEB browsers                 | 16 |
| 4.3   | Home Screen                            | 16 |
|       | 4.3.1 PTP                              | 17 |
|       | 4.3.2 MEDIA1 RX RTP                    | 17 |
|       | 4.3.3 SDI IN                           | 17 |
|       | 4.3.4 SDI OUT                          | 17 |
|       | 4.3.5 GENLOCK                          | 17 |
|       | 4.3.6 Alarm                            | 18 |
|       | 4.3.7 GPO                              | 19 |
|       | 4.3.8 Version                          | 19 |

| 4.4  | Settir  | ngs                               | 20 |  |  |
|------|---------|-----------------------------------|----|--|--|
|      | 4.4.1   | MEDIA PORT                        | 20 |  |  |
|      | 4.4.2   | SENDER (SDI -> IP)                | 21 |  |  |
|      | 4.4.3   | RECEIVER (IP -> SDI)              | 22 |  |  |
|      | 4.4.4   | РТР                               | 23 |  |  |
|      | 4.4.5   | ALARM                             | 24 |  |  |
| 4.5  | Statu   | s                                 | 25 |  |  |
|      | 4.5.1   | MEDIA Status                      | 25 |  |  |
|      | 4.5.2   | RTP Status                        | 28 |  |  |
|      | 4.5.3   | SDI Status                        | 29 |  |  |
|      | 4.5.4   | PTP Status                        | 30 |  |  |
|      | 4.5.5   | System Status                     | 31 |  |  |
| 4.6  | Syste   | em                                | 32 |  |  |
|      | 4.6.1   | Maintenance                       | 32 |  |  |
|      | 4.6.2   | Net Tools                         | 33 |  |  |
|      | 4.6.3   | Log                               | 34 |  |  |
| Chap | ter 5 A | Narm Function                     | 35 |  |  |
| 5.1  | ALAF    | RM LED                            | 35 |  |  |
| 5.2  | Statu   | Status Items on the Home Screen35 |    |  |  |
| 5.3  | lf son  | nething goes wrong                | 35 |  |  |
| Chap | ter 6 T | roubleshooting                    | 37 |  |  |
| 6.1  | Wher    | n the Product is Not Operating    |    |  |  |
|      | Norm    | nally                             | 37 |  |  |
| 6.2  | lf son  | nething goes wrong                | 37 |  |  |
| Chap | ter 7 S | pecifications of this unit        | 38 |  |  |
| 7.1  | Spec    | ifications                        | 38 |  |  |
|      | 7.1.1   | SDI Input / output specifications | 38 |  |  |
|      | 7.1.2   | GPO                               | 39 |  |  |
|      | 7.1.3   | General specifications            | 39 |  |  |
| Chap | ter 8 D | )imensions                        | 40 |  |  |
| Chap | ter 9 F | Revision history                  | 41 |  |  |

# Chapter 1 About this unit

## 1.1 Overview

This device is a JPEG XS IP Gateway that supports the JPEG XS codec for SDI/IP interconversion.

## **1.2 Features**

- Compliant with Video Over IP standards
  - Video data can be transmitted using SMPTE ST 2110-22 (Compressed Video)
  - SMPTE ST 2059-1/2 compliant and can be operated with BMC (Best Master Clock)
  - Supports IPv4 multicast
- Supports SDI to IP/IP to SDI
- Compressed and transmitted in JPEG XS
  - Compression ratio can be specified in the range of 1/5 to 1/16
  - > Packet format transmission compliant with ISO/IEC 21122
- Equipped with 10GbE (SFP +)
- Supports external synchronizing signals (Tri-level Sync or BB)
- Compatible with time pulse (1PPS) output
- Equipped with a front panel to display status and change various settings
- Double power supply (hot-swappable)
- Supports fan replacement (hot-swappable)
- EIA 1U Rack Size (Depth: 470mm)

# 1.3 System Diagram

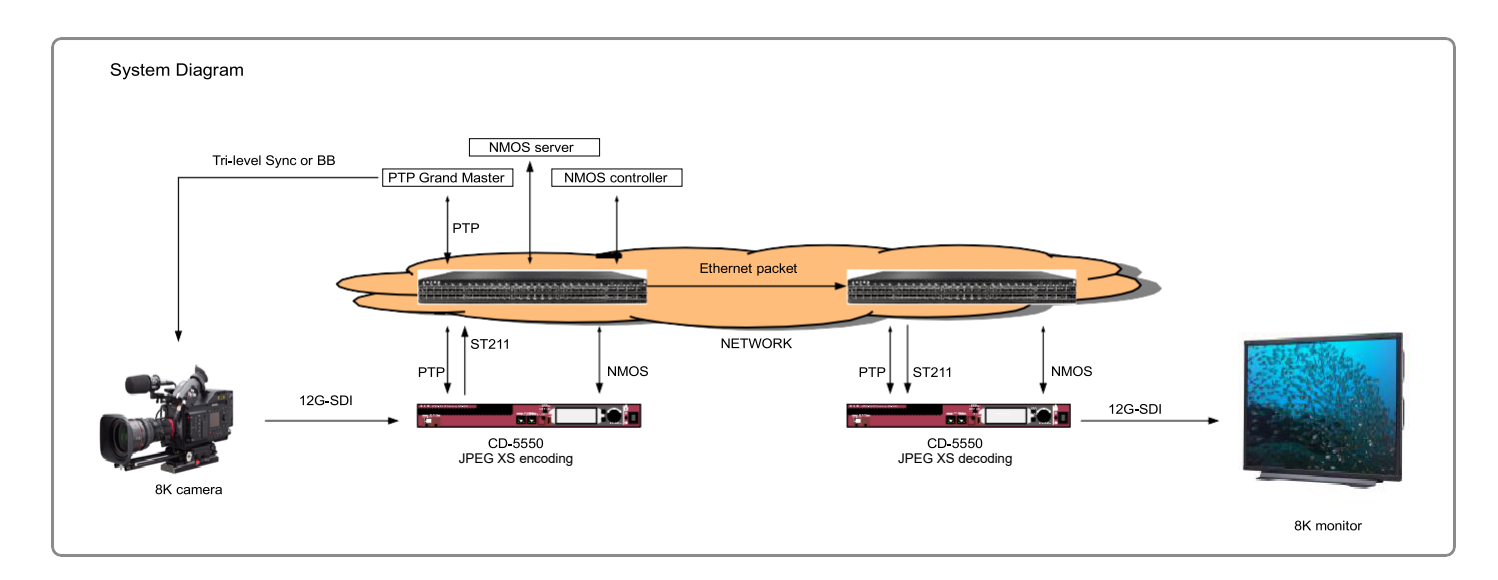

## 1.4 Names and Functions of Parts

## 1.4.1 Front View

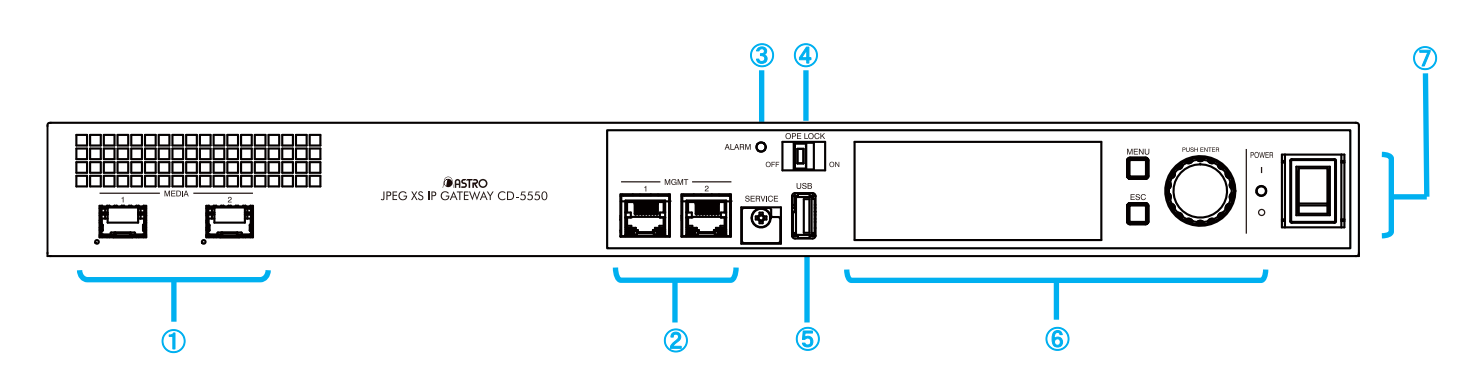

| Number   | Name              | Description                                                                      |
|----------|-------------------|----------------------------------------------------------------------------------|
|          |                   | Port for sending and receiving the unit's media (Video) and PTP                  |
|          | MEDIA             | Two 10GbE (SFP+ cage) ports (SFP+ module not included)                           |
| U        | MEDIA             | The lower LED turns green for each port when a link is established.              |
|          |                   | %Functions related to port 2 will be supported in the future.                    |
| 0        | MGMT              | External unit control (NMOS/WEB)                                                 |
| <u> </u> | MGMT              | Ports 1 and 2 support Link Aggregation redundancy                                |
| 0        |                   | The red LED lights up when an alarm is detected by                               |
| 3        | ALARM             | the unit. For details on alarm conditions, refer to 5.1 ALARM LED                |
|          |                   | Disables front panel operation.                                                  |
| 4        | OPE.LOCK          | ON: Does not allow any operation on the front panel (Switch LED: Lit up)         |
|          |                   | OFF: Allows operation on the front panel. (Switch LED: Off)                      |
| 5        | USB               | Used for upgrading the product                                                   |
| 6        | On another manual | Displays the status and allows you to change settings on the                     |
|          | Operation panel   | LCD screen. Operation from the front panel is only one part of external control. |
| Ø        | Dower owitch      | Turns the unit on/off                                                            |
|          |                   | The Power LED (green) lights up when the camera is turned on.                    |

## 1.4.2 Back View

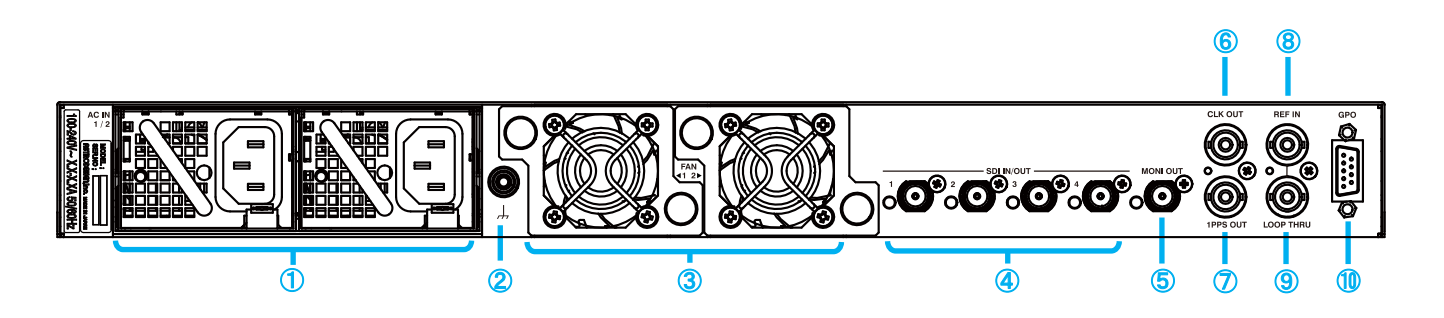

| Number     | er Name Description |                                                                          |
|------------|---------------------|--------------------------------------------------------------------------|
|            |                     | Power (AC 100-240V 50/60Hz) IN                                           |
| 1          | AC IN 1/2           | PSU (Power Supply Unit) is replaceable (hot-swappable)                   |
|            |                     | Supports power supply redundancy                                         |
| 2          | FG                  | Frame ground                                                             |
| 0          | EAN11/2             | FAN for cooling the device.                                              |
| 3          | FAN I/Z             | Replaceable FAN units (hot-swappable)                                    |
| 4          | SDI IN/OUT          | SDI input/output                                                         |
|            |                     | Uses 1 to 4-ports when recording 8K                                      |
| 5          | MONI OUT            | HD down-converted output port for SDI output                             |
| 6          | CLK OUT             | Output clock signal synchronized with PTP (10 MHz square wave)           |
| $\bigcirc$ | 1PPS OUT            | Outputs 1PPS (pulses at 1 second intervals) signal synchronized with PTP |
| 8          | REF IN              | Reference signal input                                                   |
| 9          | LOOP THRU           | Passive through output on REF IN (auto-terminate)                        |
| 10         | GPO                 | Contact output                                                           |

# **Chapter 2 Preparation and Basic Operations**

This chapter describes how to connect, start, and terminate the unit.

## 2.1 Connection the Power Supply and Input/Output Devices

- 1 Check that the power is turned off.
- 2 Connect the supplied AC cord to the AC IN connector and to the AC power supply.
- **3** Connect I/O devices.

The I/O pins used differ depending on the mode to be executed. Refer to the system configuration diagram.

## 2.2 Start up This unit

After completing all the connections, turn the power on.
 The ASTRO logo will display on the screen.

## 2.3 Shut down This unit

Turn the power switch off.

# Chapter 3 Front Menu Settings

This chapter explains how to operate the front panel and the menus that are displayed.

## 3.1 Basic Operation Method

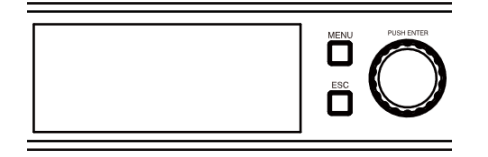

The menu can be operated using the MENU and ESC buttons on the front of the machine.

#### 1 Press MENU.

The menu's top screen will display.

#### 2 Rotate the jog dial to select a menu item and press to confirm selection.

The first level of the selected menu will display.

#### **3** Rotate the jog dial to select the desired item and press to confirm selection.

- Proceed to the second level, if any.
   Rotate the jog dial to select an item and press to confirm selection.
   Repeat until the screen for selecting a set value or process is displayed.
- · If there is no second level, the screen for selecting the set value or process will display.
- When the setting value is displayed as ">", you can move down one level.
- 4 Turn the jog dial to select the set value or process and press to confirm.
  - Pressing ESC cancels the change of the setting value.
     If the change is cancelled without pressing the jog dial, the set value will return to the value before the change.
- 5 Press the MENU button to exit.

#### • Press the ESC button to return to the previous level.

#### From here, you can continue to navigate the menu.

If you press ESC several times until the menu screen disappears, items whose selections have not been confirmed will remain in their status before changes were made.

## 3.2 Home Screen

After the unit completes startup, the home screen shown in the figure below will display.

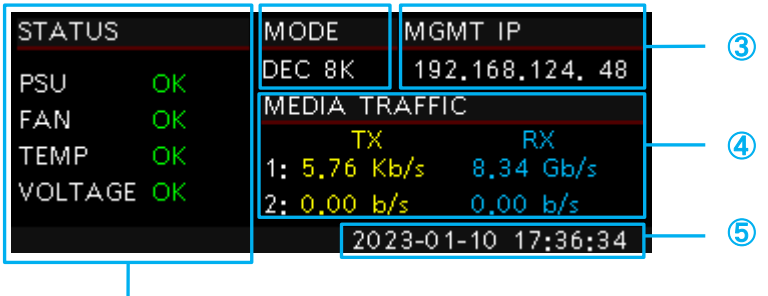

1

| Number | Item 1   | Item 2 | Item 3 | Display description | Description                                          |
|--------|----------|--------|--------|---------------------|------------------------------------------------------|
| 1      | STATUS   |        |        |                     |                                                      |
|        |          | PSU    |        | OK / ERR            | Displays the status of the power supply unit.        |
|        |          | FAN    |        | OK / WARN / ERR     | Displays the status of FAN unit.                     |
|        |          | TEMP   |        | OK / WARN / ERR     | Displays the current temperature.                    |
|        |          | VOLTAG | E      | OK / WARN / ERR     | Displays the current voltage.                        |
| 2      | MODE     |        |        | ENC 8K / DEC 8K     | Displays the current mode along with the resolution. |
| 3      | MGMT IP  | )      |        | * * * *             | Shows the IP address for the MGMT port.              |
| 4      | MEDIA TI | RAFFIC |        |                     |                                                      |
|        |          | 1:     | ТΧ     | *.* Gb/s            | Displays the transmission bit rate for MEDIA port 1. |
|        |          |        | RX     | *.* Gb/s            | Displays the receive bit rate for MEDIA port 1.      |
|        |          | 2:     | ТΧ     | *.* Gb/s            | Displays the transmission bit rate for MEDIA port 2. |
|        |          |        | RX     | *.* Gb/s            | Displays the received bit rate of MEDIA port 2.      |
| 5      | DATE/TIN | ΛE     |        |                     | Displays the current date and time.                  |

## 3.3 Menu Screen

Items with a ▲ mark at the beginning of the line are status display items. These settings cannot be changed.

| Level 1 | Level 2 | Level 3 | Level 4      | Contents<br>(initial setting: underlined) | Description                                                                                                    |
|---------|---------|---------|--------------|-------------------------------------------|----------------------------------------------------------------------------------------------------|
| SETTIN  | IGS     |         |              |                                           |                                                                                                    |
|         | MGMT    |         |              |                                           |                                                                                                    |
|         |         | LACP    |              | OFF / ON                                  |                                                                                                    |
|         |         | BOND (N | IGMT 1&2)    |                                           | Displayed when LACP is on.                                                                                                    |
|         |         |         | MODE         | <u>STATIC</u> / DHCP                      | Sets IP address mode.                                                                                                    |
|         |         |         | IP ADDRESS   | <u>192.168.1.2</u>                        | Set IPv4 address.                                                                                                    |
|         |         |         | SUBNET MASK  | 255.255.255.0                             | Sets IPv4 subnet mask.                                                                                                    |
|         |         |         | GATEWAY      | <u>192.168.1.1</u>                        | Configures IPv4 gateway.                                                                                                    |
|         |         |         | ▲MAC ADDRESS | **.**.**.**.**                            | Displays MAC address.                                                                                                    |
|         |         | MGMT1   |              |                                           | Grayed out when LACP is on.                                                                                                    |
|         |         |         | MODE         | STATIC / DHCP                             | Sets IP address mode.                                                                                                    |
|         |         |         | IP ADDRESS   | <u>192.168.1.2</u>                        | Set IPv4 address.                                                                                                    |
|         |         |         | SUBNET MASK  | 255.255.255.0                             | Sets IPv4 subnet mask.                                                                                                    |
|         |         |         | GATEWAY      | <u>192.168.1.1</u>                        | Configures IPv4 gateway.                                                                                                    |
|         |         |         | ▲MAC ADDRESS | **.**.**.**.**                            | Displays MAC address.                                                                                                    |
|         |         | MGMT2   |              |                                           | Grayed out when LACP is on.                                                                                                    |
|         |         |         | ▲MAC ADDRESS | **.**.**.**.**                            | Displays MAC address.                                                                                                    |
|         |         | DHCP ST | TATUS        |                                           | Displays when the IP address mode is DHCP.                                                                                                |
|         |         |         | ▲IP ADDRESS  | *** *** ***                               | Displays IPv4 address obtained by DHCP.                                                                                                   |
|         |         |         | ▲SUBNET MASK | *** *** ***                               | Displays IPv4 subnet mask obtained by DHCP.                                                                                               |
|         |         |         | ▲GATEWAY     | *** *** *** ***                           | Displays IPv4 gateways retrieved by DHCP.                                                                                                 |
|         | SYSTEM  | 1       |              |                                           |                                                                                                    |
|         |         | TIME    |              |                                           |                                                                                                    |
|         |         |         | ADJUST MODE  | <u>MANUAL</u> / NTP                       | Sets the time correction mode.                                                                                                    |
|         |         |         | TIME ZONE    | UTC-08:00 PST/PDT                         | Sets the time zone.                                                                                                    |
|         |         |         |              | UTC-07:00 MST/MDT                         |                                                                                                    |
|         |         |         |              | UTC-06:00 CST/CDT                         |                                                                                                    |
|         |         |         |              | UTC-05:00 EST/EDT                         |                                                                                                    |
|         |         |         |              | UTC                                       |                                                                                                    |
|         |         |         |              | UTC+08:00 CST                             |                                                                                                    |
|         |         |         |              | UTC+09:00 JST                             |                                                                                                    |
|         |         |         | DATE/TIME    |                                           | Sets the date and time.                                                                                                    |
|         |         | NIP     |              |                                           |                                                                                                    |
|         |         |         | MODE         | STEP/SLEW                                 | Sets NIP time synchronization mode.                                                                                                    |
|         |         |         | MINPOLL      | 4∼1/ <u>4</u>                             | Sets the minimum value of the poll interval with an exponent of 2.                                                                        |
|         |         |         |              |                                           | 4(16 seconds) / 5(32 seconds) /<br>6(64 seconds) / 7(128 seconds) /<br>8(256 seconds) / 9(512 seconds) /<br>10(1024 Sec./11 (2048 sec.) / |
|         |         |         |              |                                           | <br>17(36 Time 24 minutes 32 seconds)                                                                                                    |

| Level 1 | Level 2  | Level 3         | Level 4            | Contents (initial setting: underlined) | Description                                                               |
|---------|----------|-----------------|--------------------|----------------------------------------|---------------------------------------------------------------------------|
|         |          |                 | MAXPOLL            | 4~17 <u>6</u>                          | Sets the maximum value of poll interval                                   |
|         |          |                 |                    |                                        | with a power of 2                                                         |
|         |          |                 |                    |                                        | 4 (16 seconds) / 5 (32 seconds) /                                         |
|         |          |                 |                    |                                        | 6 (64 seconds) / 7 (128 seconds) /<br>8 (256 seconds) / 0 (512 seconds) / |
|         |          |                 |                    |                                        | 10 (1024 seconds) / 11 (2048 seconds) /                                   |
|         |          |                 |                    |                                        |                                                                           |
|         |          |                 |                    |                                        | 17(36 Time 24 minutes 32 seconds)                                         |
|         |          |                 | SVR1 IP VER        | IPv4 / <u>OFF</u>                      | NTP Server 1 Set whether to use or not.                                   |
|         |          |                 | SVR1 IP            | <u>130.34.11.117</u>                   | Sets the IP address for NTP server 1.                                     |
|         |          |                 | ADDRESS            |                                        |                                                                           |
|         |          |                 | SVR2 IP VER        | IPv4 / <u>OFF</u>                      | NTP Server 2 set unused/used.                                             |
|         |          |                 | SVR2 IP<br>ADDRESS | <u>210.173.160.27</u>                  | Sets the IP address for NTP server 2.                                     |
|         |          | BOOT M          | ODE                |                                        |                                                                           |
|         |          |                 | MODE               | ENCODE /DECODE                         | Sets the mode for the next startup.                                       |
|         | INITIALI | ZE              |                    |                                        |                                                                           |
|         |          | ALL SET         | TINGS              |                                        |                                                                           |
|         |          |                 | Execute ?          | OK / <u>CANCEL</u>                     | Resets all settings.                                                      |
| MAINTE  | ENANCE   |                 |                    |                                        |                                                                           |
|         | INFORM   | IATION          |                    |                                        |                                                                           |
|         |          | ▲Produc         | t Model            | CD-5550                                | Displays the product model number.                                        |
|         |          | ▲Produc         | t S/N              | *****                                  | Displays the product serial number.                                       |
|         |          | <b>▲</b> FAN1 S | 5/N                | *****_*                                | Displays the FAN1 serial number.                                          |
|         |          | <b>▲</b> FAN2 S | 5/N                | ******_*                               | Displays the FAN2 serial number.                                          |
|         | VERSIO   | N               |                    |                                        |                                                                           |
|         |          | <b>▲</b> SYS FF | PGA                | * * *                                  | Displays the SYSTEM FPGA version.                                         |
|         |          | <b>▲</b> SYS PN | ЛIС                | * * *                                  | Displays the SYSTEM F/W version.                                          |
|         |          | <b>▲</b> MAIN F | PGA                | * * *                                  | Displays the MAIN FPGA version.                                           |
|         |          | <b>▲</b> MAIN F | MIC                | * * *                                  | Displays the MAIN F/W version.                                            |
|         |          | <b>▲</b> FAN1 F | MIC                | * * *                                  | Displays the FAN1 F/W version.                                            |
|         |          | <b>▲</b> FAN2 F | MIC                | * * *                                  | Displays the FAN2 F/W version.                                            |
|         |          | <b>▲</b> U-BOO  | Т                  | * * *                                  | Displays the U-BOOT version.                                              |
|         |          | ▲KERNE          | iL                 | * * *                                  | Displays the KERNEL version.                                              |
|         |          | <b>▲</b> APPLIC | CATION             | * * *                                  | Displays the APPLICATION version.                                         |
|         | UPDATE   |                 |                    |                                        |                                                                           |
|         |          | Execute         | ?                  | OK / <u>CANCEL</u>                     | Will start the upgrade.                                                   |

# Chapter 4 WEB GUI Settings

This chapter describes how to access WEB GUI window and the displayed menus.

## 4.1 Access Method

It can be accessed by entering the MGMT IP address of this device in the URL field of the web browser.

## 4.2 Supported WEB browsers

The following browsers have been verified.

| Browser        | Version      |
|----------------|--------------|
| Google Chrome  | 93.0.4577.82 |
| Microsoft Edge | 93.0.961.52  |

## 4.3 Home Screen

When the WEB GUI is accessed, the home screen will display as shown below.

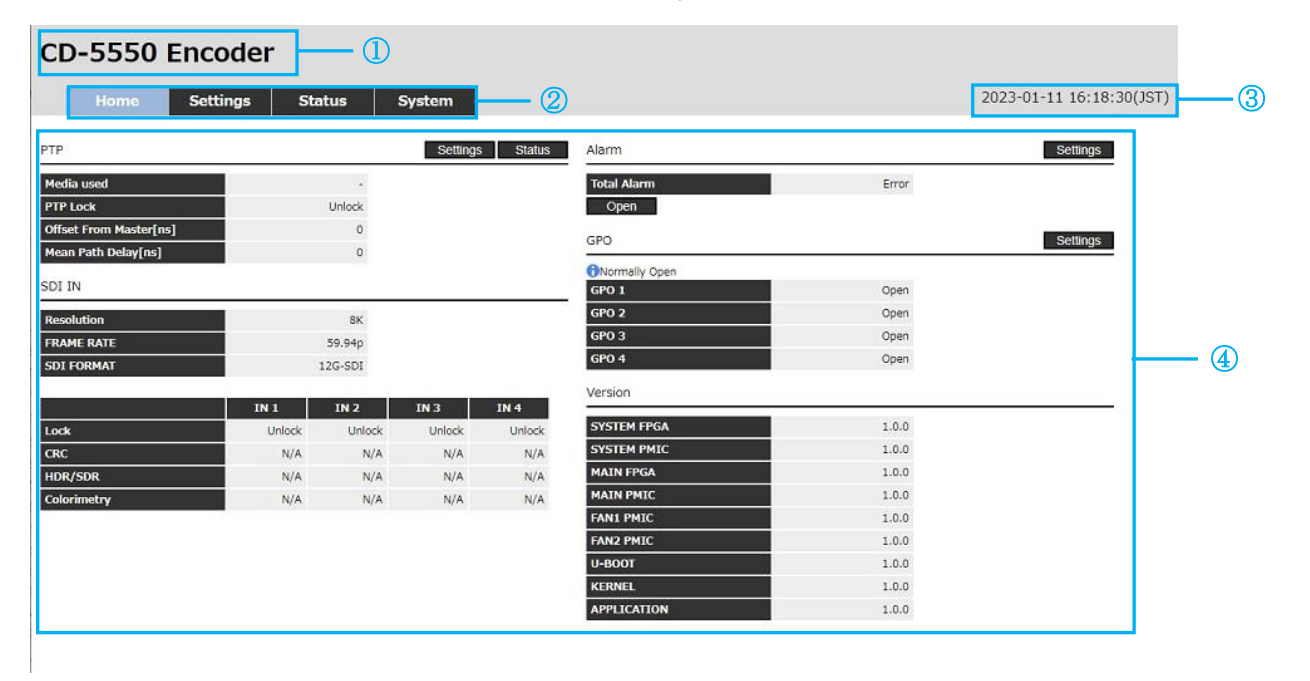

| Number | Item                       | Description                                                               |
|--------|----------------------------|---------------------------------------------------------------------------|
| 1      | Product model/startup mode | Displays the product model name and operation mode.                       |
| 2      | Menu item                  | Displays menu items.                                                      |
| 3      | System time                | Displays the system time.                                                 |
| 4      | Home status                | Displays partial status.                                                  |
|        |                            | The contents of the displayed status differ depending on the startup mode |
|        |                            | (Encode/Decode).                                                          |

### 4.3.1 PTP

Displays the PTP status.

See 4.5.4 PTP Status for more

| Item     | Description                         |
|----------|-------------------------------------|
| Settings | Switches to the PTP setting screen. |
| Status   | Switches to the PTP status window.  |

## 4.3.2 MEDIA1 RX RTP

This status is displayed only when operating in Decode.

Displays the RTP receive status.

See 4.5.2 RTP Status for more

|        | Item | Description                    |
|--------|------|--------------------------------|
| Status |      | Switches to RTP status window. |

#### 4.3.3 SDI IN

This status is displayed only when operating in Encode.

Displays the SDI IN status.

See 4.5.3 SDI Status for more

### 4.3.4 SDI OUT

This status is displayed only when operating in Decode.

Displays the SDI OUT status.

See 4.5.3 SDI Status for more

|          | Item | Description                          |
|----------|------|--------------------------------------|
| Settings |      | Switches to RECEIVER setting window. |

## 4.3.5 GENLOCK

This status is displayed only when operating in Decode.

Displays the GENLOCK status.

See 4.5.5 System Status for more

| l        | tem                                  | Description |  |
|----------|--------------------------------------|-------------|--|
| Settings | Switches to RECEIVER setting window. |             |  |

## 4.3.6 Alarm

Indicates whether an alarm has gone off.

| Alarm                |       | Settings |
|----------------------|-------|----------|
| Total Alarm          | Error |          |
| Open                 |       |          |
| Total Alarm          | Error |          |
| Close                |       |          |
| Watchdog             | OK    |          |
| PSU1                 | ок    |          |
| PSU2                 | Error |          |
| FAN1                 | OK    |          |
| FAN2                 | ок    |          |
| Temperature          | ок    |          |
| Voltage              | OK    |          |
| Genlock              | Error |          |
| Media1 Link          | Error |          |
| Media1 Transceiver   | Error |          |
| Media1 Traffic       | OK    |          |
| Media1 RX RTP        | ок    |          |
| SDI IN               | Error |          |
| Media1 Sender ARP    | Error |          |
| Media1 Decode        | ок    |          |
| Media1 DHCP          | OK    |          |
| System Internal Comm | OK    |          |
| System ShutDown      | OK    |          |

| lt               | em  | Display description | Description                                                  |
|------------------|-----|---------------------|--------------------------------------------------------------|
| Settings         |     |                     | Switches to the corresponding setting screen.                |
| Total Alarm      | 0   | K / Error           | Will display as Error if any alarms are Error alarms.        |
| Open/Close       |     |                     | Switches between hiding and displaying the alarm content.    |
| Alarm descriptio | n O | K / Error           | See 5.3 If something goes wrong for details on the alarm and |
|                  |     |                     | generation conditions.                                       |

## 4.3.7 GPO

Displays GPO status.

| GPO           | Settings |      |
|---------------|----------|------|
| Normally Open | 9        | - 38 |
| GPO 1         | Open     |      |
| GPO 2         | Open     |      |
| GPO 3         | Open     |      |
| GPO 4         | Open     |      |

|            | Item | Display description | Description                                        |
|------------|------|---------------------|----------------------------------------------------|
| Settings   |      |                     | Switches to the corresponding setting screen.      |
| GPO status |      |                     |                                                    |
|            | GPO1 | Open / Close        | Will display as Open if normal, Close if abnormal. |
|            | GPO2 | Open / Close        |                                                    |
|            | GPO3 | Open / Close        | _                                                  |
|            | GPO4 | Open / Close        |                                                    |

## 4.3.8 Version

Displays F/W and FPGA versions.

See 4.6.1 Maintenance for more information.

## 4.4 Settings

## 4.4.1 MEDIA PORT

Set the MEDIA PORT IP address.

MEDIA 1

| Mode        | STATIC -          |
|-------------|-------------------|
| IP Address  | 192.168.1.4       |
| SUBNET MASK | 255 255 255 0     |
| GATEWAY     | 0.0.0.0           |
| MAC Address | 00.02 DE.82.00.02 |

|         | Setting items | Contents<br>(initial setting: underlined) | Description                              |
|---------|---------------|-------------------------------------------|------------------------------------------|
| MEDIA 1 |               |                                           |                                          |
|         | Mode          | <u>STATIC / DHCP</u>                      | Sets IP address mode. Sets IPv4 address. |
|         | IP Address    | <u>192.168.1.4</u>                        | Sets IPv4 address.                       |
|         | SUBNET MASK   | <u>255.255.255.0</u>                      | Sets IPv4 subnet mask.                   |
|         | GATEWAY       | <u>0.0.0.0</u>                            | Configures IPv4 gateway.                 |
|         | MAC Address   | **.**.**.**                               | Displays MAC address.                    |
|         | DHCP Status   |                                           | Displayed when IP address mode is DHCP.  |
| Apply   |               |                                           | Applies the settings.                    |

## 4.4.2 **SENDER (SDI -> IP)**

Sets the compression/destination IP and other settings.

Settings can only be configured when operating in Encode.

#### COMMON 96 **RTP Payload Type** Compression ratio 5 MEDIA 1 Enable OFF 🗸 SRC UDP Port 50000 DST IP Address 239.0.0.1 DST UDP Port 0 TTL 32 DST MAC Address 01:00:5E:00:00:01

| Setting items |                   | Contents<br>(initial setting: underlined) | Description                                               |
|---------------|-------------------|-------------------------------------------|-----------------------------------------------------------|
| COMMON        |                   |                                           |                                                           |
|               | RTP Payload Type  | 96~127 <u>96</u>                          | Sets RTP Payload Type.                                    |
|               | Compression ratio | 5~200 <u>5</u>                            | Sets the compression rate.                                |
|               |                   |                                           | If you set a compression ratio of 17 or higher, the image |
|               |                   |                                           | quality may deteriorate.                                  |
| MEDIA 1       |                   |                                           |                                                           |
|               | ENABLE            | <u>OFF</u> / ON                           | Sets transmission ON/OFF.                                 |
|               | SRC UDP Port      | 0~65535 <u>50000</u>                      | Sets the source UDP port number.                          |
|               | DST IP Address    | <u>224.0.0.1</u>                          | Sets the destination IP address.                          |
|               | DST UDP Port      | 0~65535 <u>0</u>                          | Sets the destination UDP port number.                     |
|               | TTL               | 0~255 <u>32</u>                           | Sets TTL of outgoing packets.                             |
|               | DST MAC Address   | **.**.**.**                               | Displays the DST MAC Address obtained from the DST IP     |
|               |                   |                                           | Address.                                                  |
| Apply         |                   |                                           | Applies the settings.                                     |

## 4.4.3 RECEIVER (IP -> SDI)

Configures settings such as the reference, SDI output, and receiving IP address.

Settings can only be configured when operating in Decode.

| COMMON            |                   |  |
|-------------------|-------------------|--|
| RTP Payload Type  | 96                |  |
| Compression ratio | 5                 |  |
| MEDIA 1           |                   |  |
| Enable            | OFF V             |  |
| SRC UDP Port      | 50000             |  |
| DST IP Address    | 239.0.0.1         |  |
| DST UDP Port      | 0                 |  |
| m                 | 32                |  |
| DST MAC Address   | 01:00:5E:00:00:01 |  |

| Setting items |                  | Contents (initial setting: underlined) | Description                           |
|---------------|------------------|----------------------------------------|---------------------------------------|
| REFERENCE     |                  |                                        |                                       |
|               | Source           | PTP / REF IN / FREE RUN                | Sets the reference.                   |
| COMMON        |                  |                                        |                                       |
|               | FRAME RATE       | <u>60p</u> / 59.94p                    | Sets the frame rate.                  |
|               | HDR/SDR(SDI      | <u>SDR</u> / HLG / PQ /                | Sets HDR/SDR.                         |
|               | PID)             | Unspecified                            |                                       |
|               | Colorimetry(SDI  | <u>BT.709</u> / BT.2020 /              | Sets Colorimetry.                     |
|               | PID)             | Unknown                                |                                       |
| MEDIA 1       |                  |                                        |                                       |
|               | IGMP Version     | IGMPv3 / IGMPv2                        | Sets IGMP version.                    |
|               | ENABLE           | <u>OFF</u> / ON                        | Sets the reception ON/OFF.            |
|               | SRC IP Address   | <u>0.0.0.0</u>                         | Sets the source IP address.           |
|               | DST IP Address   | <u>224.0.0.1</u>                       | Sets the destination IP address.      |
|               | DST UDP Port     | 0~65535 <u>0</u>                       | Sets the destination UDP port number. |
|               | RTP Payload Type | 96 <b>~</b> 127 <u>96</u>              | Set RTP Payload Type.                 |
| Apply         |                  |                                        | Applies the settings.                 |

## 4.4.4 PTP

Sets PTP.

## Reset PTP

PTP

| Domain Number               | 127       |
|-----------------------------|-----------|
| Announce Timeout (log)      | 0.25Hz(2) |
| Delay Request Interval(log) | 8Hz(-3)   |
| Offset Load Threshold       | 512µs 🛩   |
| Before Lock Gain            | x1 ¥      |
| After Lock Gain             | x1 ¥      |

| Setting items                | Contents<br>(initial setting: underlined) | Description                                       |
|------------------------------|-------------------------------------------|---------------------------------------------------|
| Reset PTP                    |                                           | Resets PTP.                                       |
| Domain Number                | 0~127 <u>127</u>                          | Sets the domain number of the PTP to be received. |
| Announce Timeout (log)       | 0.0625Hz(4) /0.125Hz(3) / 0.25Hz(2)       | Sets the timeout period for PTP announcement      |
|                              | / 0.5Hz(1) / 1Hz(0) / 2Hz(-1) / 4Hz(-2)   | messages.                                         |
|                              | / 8Hz(-3) / 16Hz(-4) / 32Hz(-5) /         |                                                   |
|                              | 64Hz(-6) / 128Hz(-7)                      |                                                   |
| Delay Request Interval (log) | 0.0625Hz(4) / 0.125Hz(3) / 0.25Hz(2)      | Sets the amount of time between PTP delay         |
|                              | / 0.5Hz(1) / 1Hz(0) / 2Hz(-1) / 4Hz(-2)   | requests.                                         |
|                              | / 8Hz(-3) / 16Hz(-4) / 32Hz(-5) /         |                                                   |
|                              | 64Hz(-6) / 128Hz(-7)                      |                                                   |
| Offset Load Threshold        | 8ms / 2ms / 512µs / 128µs / 64 µs /       | Sets the difference tolerance for offset values.  |
|                              | 32µs / 16µs / 8µs / 4µ s / 2µs            |                                                   |
| Before Lock Gain             | x8 / x4 / x2 / x1 / x0.5 / x0.25 / x0.125 | Set the gain of the pre-lock PLL.                 |
| After Lock Gain              | x8 / x4 / x2 / x1 / x0.5 / x0.25 / x0.125 | Sets the gain of the locked PLL.                  |
| Apply                        |                                           | Applies the settings.                             |

## 4.4.5 ALARM

Sets the alarm.

For details on the alarms, see 5.3 List of Alarm Conditions.

Alarm Preset

|                      | Alarm 1      | Alarm 2 | Alarm 3  | Alarm 4 | Total<br>Alarm |
|----------------------|--------------|---------|----------|---------|----------------|
| Watchdog             | $\checkmark$ |         |          |         | $\checkmark$   |
| PSU1                 |              |         |          |         |                |
| PSU2                 |              |         |          |         |                |
| FAN1                 |              |         |          |         |                |
| FAN2                 |              |         |          |         |                |
| Temperature          |              |         |          |         |                |
| Voltage              |              |         |          |         |                |
| Genlock              | $\checkmark$ |         |          |         |                |
| Media1 Link          |              |         |          |         | $\checkmark$   |
| Media1 Transceiver   |              |         |          |         | $\checkmark$   |
| Media1 Traffic       |              |         |          |         |                |
| Media1 RX RTP        | $\checkmark$ |         |          |         |                |
| SDI IN               | $\checkmark$ |         |          |         | $\checkmark$   |
| Media1 Sender ARP    |              |         |          |         |                |
| Media1 Decode        |              |         |          |         |                |
| Media1 DHCP          |              |         |          |         |                |
| System Internal Comm |              |         |          |         |                |
| System ShutDown      |              |         |          |         | $\checkmark$   |
| iPO                  |              |         |          |         |                |
| GPO 1                |              | A       | larm 1 🗸 |         |                |
| GPO 2                |              | A       | larm 1 🗸 |         |                |
| GPO 3                |              | AJ      | larm 1 🗸 |         |                |
| GPO 4                |              | AJ      | arm 1 🗸  |         |                |

| Se           | tting items | Contents<br>(initial setting: underlined)       | Description                                                                                   |
|--------------|-------------|-------------------------------------------------|-----------------------------------------------------------------------------------------------|
| Alarm Preset |             |                                                 |                                                                                               |
|              | Default     |                                                 | Sets Alarm Preset settings to default settings.                                               |
|              | Alarm 1     | <u>ON</u> / OFF                                 | Assigns the target item's alarm to Alarm1.                                                    |
|              | Alarm 2     | ON / <u>OFF</u>                                 | Assigns the target item's alarm to Alarm2.                                                    |
|              | Alarm 3     | ON / <u>OFF</u>                                 | Assigns the target item's alarm to Alarm3.                                                    |
|              | Alarm 4     | ON / <u>OFF</u>                                 | Assigns the target item's alarm to Alarm4.                                                    |
|              | Total Alarm | <u>ON</u> / OFF                                 | When set to OFF, no notification will be sent even if an<br>alarm for the target item occurs. |
|              |             |                                                 | This applies to the alarms for the front panel, ALARM LED, WEB GUI.                           |
| GPO          |             |                                                 |                                                                                               |
|              | GPO1        | <u>Alarm 1</u> / Alarm 2 / Alarm 3<br>/ Alarm 4 | Sets the alarm preset to assigned to GPO1.                                                    |
|              | GPO2        | <u>Alarm 1</u> / Alarm 2 / Alarm 3<br>/ Alarm 4 | Sets the alarm preset assigned to GPO2.                                                       |
|              | GPO3        | <u>Alarm 1</u> / Alarm 2 / Alarm 3<br>/ Alarm 4 | Sets the alarm preset assigned to GPO3.                                                       |
|              | GPO4        | <u>Alarm 1</u> / Alarm 2 / Alarm 3<br>/ Alarm 4 | Sets the alarm preset assigned to GPO4.                                                       |
| VlggA        |             |                                                 | Applies the settings.                                                                         |

## 4.5 Status

## 4.5.1 MEDIA Status

Displays the Media Traffic status.

#### Reset Cumulative Statistics

MEDIA 1 TX Traffic

|                   | Current | Cumulative |
|-------------------|---------|------------|
| Total Bits        | 0       | 0          |
| Total Packets     | 0       | 0          |
| Unicast Packets   | 0       | 0          |
| Multicast Packets | 0       | 0          |
| Broadcast Packets | 0       | 0          |

MEDIA 1 RX Traffic

|                         | Current | Cumulative |
|-------------------------|---------|------------|
| Total Bits              | 0       | 0          |
| Total Packets           | 0       | 0          |
| Preamble Error Packets  | 0       | 0          |
| SFD Error Packets       | 0       | 0          |
| FCS Error Packets       | 0       | 0          |
| Discard Packets         | 0       | 0          |
| 64B/66B Code Violations | 0       | 0          |
| Oversize Packets        | 0       | 0          |
| Undersize Packets       | 0       | 0          |
| Unicast Packets         | 0       | 0          |
|                         |         |            |

|              | Item                    | Display description | Description                                                                                             |
|--------------|-------------------------|---------------------|----------------------------------------------------------------------------------------------------|
| Reset Cumula | ative Statistics        |                     | All cumulative values (Cumulative) are reset to 0.                                                      |
| TX Traffic   |                         |                     |                                                                                                    |
|              | Total Bits              | *                   | Displays the number of Bits per second and the cumulative number of sent packets.                       |
|              | Total Packets           | *                   | Displays the number of packets per second and the<br>cumulative number of packets sent.                 |
|              | Unicast Packets         | *                   | Displays the number of packets per second and their cumulative number of transmitted unicast packets.   |
|              | Multicast Packets       | *                   | Displays the number of packets per second and their<br>cumulative number of outgoing multicast packets. |
|              | Broadcast Packets       | *                   | Displays the number of packets per second and their cumulative number of outgoing broadcast packets.    |
| RX Traffic   |                         |                     |                                                                                                    |
|              | Total Bits              | *                   | Displays the number of Bits per second and the cumulative number of received packets.                   |
|              | Total Packets           | *                   | Displays the number of packets per second and the cumulative number of packets received.                |
|              | Preamble Error Packets  | *                   | Displays the number of errors per second and the cumulative amount of Preamble errors.                  |
|              | SFD Error Packets       | *                   | Displays the number of errors per second and the cumulative number of errors for SFD error.             |
|              | FCS Error Packets       | *                   | Displays the number of errors per second and the cumulative number of errors for FCS error.             |
|              | Discard Packets         | *                   | Displays the number of packets discarded per second and their cumulative number.                        |
|              | 64B/66B Code Violations | *                   | Displays the number of 64B/66B code violations per second and their cumulative number.                  |
|              | Oversize Packets        | *                   | Displays the number of packets per second and their cumulative number of oversized packets.             |

|             | Item                        | Display description | Description                                                                                         |
|-------------|-----------------------------|---------------------|----------------------------------------------------------------------------------------------------|
|             | Undersize Packets           | *                   | Displays the number of packets per second and their cumulative number of undersized packets.        |
|             | Undersize Packets           | *                   | Displays the number of packets per second and their cumulative number of undersized packets.        |
|             | Undersize Packets           | *                   | Displays the number of packets per second and their cumulative number of undersized packets.        |
|             | Undersize Packets           | *                   | Displays the number of packets per second and their cumulative number of undersized packets.        |
| SYSTEM TX 1 | Traffic                     |                     | ·                                                                                                   |
|             | Total Bits                  | *                   | Displays the number of Bits per second and the cumulative amount of sent packets.                   |
|             | Total Packets               | *                   | Displays the number of packets per second and the cumulative amount of sent packets.                |
|             | Discard Packets             | *                   | Displays the number of packets discarded per second and their cumulative number.                    |
|             | ARP Packets                 | *                   | Displays the number of ARP packets per second and their cumulative number.                          |
|             | LLDP Packets                | *                   | Displays the number of LLDP packets per second and their cumulative number.                         |
|             | ICMP Packets                | *                   | Displays the number of ICMP packets per second and their cumulative number.                         |
|             | IGMP Packets                | *                   | Displays the number of IGMP packets per second and the cumulative number of packets.                |
|             | TCP Packets                 | *                   | Displays the number of TCP packets per second and their cumulative number.                          |
|             | UDP Packets                 | *                   | Displays the number of UDP packets per second and their cumulative value.                           |
| SYSTEM TX I | GMP Status                  |                     |                                                                                                    |
|             | IGMP Membership Query       | *                   | Displays the number of Membership Query transmissions per second and the cumulative number.         |
|             | IGMPv1 Membership<br>Report | *                   | Displays the number of IGMPv1 Membership Report transmissions per second and the cumulative number. |
|             | IGMPv2 Membership           | *                   | Displays the number of IGMPv2 Membership Reports sent per                                           |
|             | Report                      |                     | second and the cumulative number.                                                                   |
|             | IGMPv2 Leave Group          | *                   | Displays the number of IGMPv2 Leave Groups sent per second<br>and the cumulative number.            |
|             | IGMPv3 Membership           | *                   | Displays the number of IGMPv3 Membership Reports sent per                                           |
|             | Report                      |                     | second and the cumulative number.                                                                   |
| SYSTEM RX   | Traffic                     |                     |                                                                                                    |
|             | Total Bits                  | *                   | Displays the number of Bits per second and the cumulative number of received packets.               |
|             | Total Packets               | *                   | Displays the number of packets per second and the cumulative number of packets received.            |
|             | Discard Packets             | *                   | Displays the number of dropped packets per second and their cumulative number.                      |
|             | ARP Packets                 | *                   | Displays the number of ARP packets per second and the cumulative number of packets.                 |
|             | LLDP Packets                | *                   | Displays the number of LLDP packets per second and the<br>cumulative number of packets              |
|             | ICMP Packets                | *                   | Displays the number of ICMP packets per second and the<br>cumulative number of packets              |
|             | IGMP Packets                | *                   | Displays the number of IGMP packets per second and the<br>cumulative number of packets              |
|             | TCP Packets                 | *                   | Displays the number of TCP packets per second and the                                               |
|             | UDP Packets                 | *                   | Displays the number of UDP packets per second and the<br>cumulative number of packets               |
|             |                             |                     |                                                                                                    |

| Item                        | Display description | Description                                                                                                    |
|-----------------------------|---------------------|----------------------------------------------------------------------------------------------------|
| SYSTEM RX IGMP Status       |                     |                                                                                                    |
| IGMP Membership Query       | *                   | Displays the number of times of Membership Querys received per second and the cumulative number,                     |
| IGMPv1 Membership<br>Report | *                   | Displays the number of IGMPv1 Membership Report received per second and the cumulative number of received messages.  |
| IGMPv2 Membership<br>Report | *                   | Displays the number of IGMPv2 Membership Reports received per second and the cumulative number of received messages. |
| IGMPv2 Leave Group          | *                   | Displays the number of IGMPv2 Leave Groups received per second and the cumulative number of received messages.       |
| IGMPv3 Membership<br>Report | *                   | Displays the number of IGMPv3 Membership Reports received per second and the cumulative number of received messages. |

## 4.5.2 RTP Status

Displays the status of RTP.

Displayed only when operating in Decode.

#### Reset Cumulative Statistics

MEDIA 1 RX RTP

|                       | Current | Cumulative |
|-----------------------|---------|------------|
| RTP Bits              | 0       | 0          |
| RTP Packets           | 0       | 0          |
| Sequence Number Error | 0       | 0          |
| Timestamp Error       | 0       | 0          |

|              | Item                  | Display description | Description                                                |
|--------------|-----------------------|---------------------|------------------------------------------------------------|
| Reset Cumula | ative Statistics      |                     | All cumulative values (Cumulative) are reset to 0.         |
| RX RTP       |                       |                     |                                                            |
|              | RTP Bits              | *                   | Displays the number of Bits per second of received RTP and |
|              |                       |                     | its cumulative number.                                     |
|              | RTP Packets           | *                   | Shows the number of packets received per second for RTP    |
|              |                       |                     | and their cumulative number.                               |
|              | Sequence Number Error | *                   | Displays the number of received RTP sequence number        |
|              |                       |                     | errors per second and their cumulative number.             |
|              | Timestamp Error       | *                   | Displays the number of timestamp errors per second for     |
|              |                       |                     | received RTP and their cumulative number.                  |

## 4.5.3 SDI Status

Displays the status of SDI IN when operating in Encode.

Displays the status of SDI OUT when operating in Decode.

| SDI IN     |         |
|------------|---------|
| Resolution | SK      |
| FRAME RATE | 59.94p  |
| SDI FORMAT | 12G-SDI |

|             | IN 1   | IN 2   | IN 3   | IN 4   |
|-------------|--------|--------|--------|--------|
| Lock        | Unlock | Unlock | Unlock | Unlock |
| CRC         | N/A    | N/A    | N/A    | N/A    |
| HDR/SDR     | N/A    | N/A    | N/A    | N/A    |
| Colorimetry | N/A    | N/A    | N/A    | N/A    |

|        | Item        | Display description        | Description                                     |
|--------|-------------|----------------------------|-------------------------------------------------|
| SDI IN |             |                            |                                                 |
|        | RESOLUTION  | For supported formats,     | Displays the input resolution.                  |
|        | FRAME RATE  | refer to 7.1.1 SDI Input / | Displays the input frame rate.                  |
|        | SDI FORMAT  | output specifications      | Displays the input SDI format.                  |
|        | Lock        | Lock / Unlock              | Displays the lock status of SDI IN1 to SDI IN4. |
|        | CRC         | OK / Error / N/A           | Displays CRC errors for SDI IN1 to SDI IN4.     |
|        | HDR/SDR     | SDR / HLG / PQ /           | Displays HDR/SDR of SDI IN4 from SDI IN1.       |
|        |             | Unspcified / N/A           |                                                 |
|        | Colorimetry | BT.709 / BT.2020 /         | Displays Colorimetry of SDI IN4 from SDI IN1.   |
|        |             | Unknown / N/A              |                                                 |

SDI IN

| Resolution | SK      |
|------------|---------|
| FRAME RATE | 59.94p  |
| SDI FORMAT | 12G-SDI |

|             | IN 1   | IN 2   | IN 3   | IN 4   |
|-------------|--------|--------|--------|--------|
| Lock        | Unlock | Unlock | Unlock | Unlock |
| CRC         | N/A    | N/A    | N/A    | N/A    |
| HDR/SDR     | N/A    | N/A    | N/A    | N/A    |
| Colorimetry | N/A    | N/A    | N/A    | N/A    |

|         | Item          | Display description          | Description                      |
|---------|---------------|------------------------------|----------------------------------|
| SDI OUT |               |                              |                                  |
|         | ▲ RESOLUTION  | For supported formats,       | Displays the output resolution.  |
|         | ▲ FRAME RATE  | refer t to 7.1.1 SDI Input / | Displays the output frame rate.  |
|         | ▲ SDI FORMAT  | output specifications        | Displays the output SDI format.  |
|         | ▲HDR/SDR      | SDR / HLG / PQ /             | Displays the power HDR/SDR.      |
|         |               | Unspecified                  |                                  |
|         | ▲ Colorimetry | BT.709 / BT.2020 /           | Displays the output Colorimetry. |
|         |               | Unknown                      |                                  |

## 4.5.4 PTP Status

#### Displays the PTP status.

#### Reset Cumulative Statistics

Common

| Media used             | -      |
|------------------------|--------|
| PTP Lock               | Unlock |
| Offset From Master[ns] | 0      |
| Mean Path Delay[ns]    | 0      |

MEDIA

|                         | MEDIA 1    |
|-------------------------|------------|
| PTP Detect              | Not Detect |
| T1-T4 Sequence Error    |            |
| T3-T4 Sequence ID Error |            |
| Announce PTP Timeout    |            |
| PTP Sync Packets        |            |
| PTP Follow Packets      |            |
| PTP Delay Req Packets   |            |
| PTP Delay Resp Packets  |            |
| PTP Announce Packets    |            |
| PTP Management Packets  |            |

|                             | Item                    | Display description  | Description                                                     |
|-----------------------------|-------------------------|----------------------|-----------------------------------------------------------------|
| Reset Cumulative Statistics |                         |                      | Resets the following statuses:                                  |
|                             |                         |                      | "PTP Lock", " T1-T4 Sequence Error", " T3-T4 SequenceID         |
|                             |                         |                      | Error", "Announce PTP Timeout"                                  |
| Common                      |                         |                      |                                                                 |
|                             | Media used              | MEDIA 1 / -          | Displays MEDIA currently in use.                                |
|                             | Lock                    | Lock / Lock* /       | Indicates the PTP lock status.                                  |
|                             |                         | Unlock               | If the unit has been unlocked at least once, the Lock indicator |
|                             |                         |                      | will change to "Lock*".                                         |
|                             | Offset From Master(ns)  | *                    | Displays the offset value from the master.                      |
|                             | Mean Path Delay(ns)     | *                    | Displays the transmission delay time between the master and     |
|                             |                         |                      | slave.                                                          |
| MEDIA                       |                         |                      |                                                                 |
|                             | PTP Detect              | Detect / Not Detect  | Displays PTP packet-detection status.                           |
|                             | T1-T4 Sequence Error    | *                    | Displays the accumulated number of T1-T4 Sequence               |
|                             |                         |                      | failures.                                                       |
|                             | T3-T4 Sequence ID Error | *                    | Displays the accumulated number of T3-T4 Sequence ID            |
|                             |                         |                      | failures.                                                       |
|                             | Announce PTP Timeout    | *                    | Displays the accumulated number of Announce PTP                 |
|                             |                         |                      | Timeouts.                                                       |
|                             | PTP Sync Packets        | *                    | Displays the number of PTP Sync packets per second.             |
|                             | PTP Follow Packets      | *                    | Displays the number of PTP Follow packets per second.           |
|                             | PTP Delay Req Packets   | *                    | Displays the number of PTP Delay Req packets per second.        |
|                             | PTP Delay Resp Packets  | *                    | Displays the number of PTP Delay Resp packets per second.       |
|                             | PTP Announce Packets    | *                    | Displays the number of PTP Announce packets per second.         |
|                             | PTP Management          | *                    | Displays the number of PTP Management packets per               |
|                             | Packets                 |                      | second.                                                         |
|                             | SRC Address             | *** *** ***          | Displays the source IP for the grandmaster.                     |
|                             | Priority 1              | ***                  | Displays the grandmaster priority 1.                            |
|                             | Priority 2              | ***                  | Displays the grandmaster priority 2.                            |
|                             | Class                   | ***                  | Displays the grandmaster clock class.                           |
|                             | Accuracy                | **                   | Displays the accuracy of the grandmaster.                       |
|                             | Offset(log variance)    | ****                 | Displays the grandmaster offset (logarithm).                    |
|                             | GMC Identity            | **.**.**.**.**.**.** | Displays grandmaster Identity.                                  |

## 4.5.5 System Status

#### Displays the System status.

#### GENLOCK

| Mode   | PTP        |
|--------|------------|
| Detect | Not Detect |
| Lock   | Unlock     |
| Format | N/A        |

PSU

|                | PSU 1  | PSU 2  |
|----------------|--------|--------|
| Detect         | Detect | Detect |
| Voltage State  | OK     | Error  |
| Fan State      | ОК     | Error  |
| Fan Speed(rpm) | 7,639  | 0      |

FAN

|                   | FAN 1  | FAN 2  |  |
|-------------------|--------|--------|--|
| Detect            | Detect | Detect |  |
| Voltage State     | OK     | OK     |  |
| Voltage[V]        | 11.89  | 11.78  |  |
| Temperature State | ОК     | ОК     |  |
| Temperature[°C]   | 28     | 27     |  |

|         | Item                   | Display description  | Description                                     |
|---------|------------------------|----------------------|-------------------------------------------------|
| GENLOCK |                        |                      | ※Displayed only when decode is selected.        |
|         | Mode                   | PTP / REF IN /       | Displays the reference in use.                  |
|         |                        | FREE RUN             |                                                 |
|         | Detect                 | Detect / Not Detect  | Displays the reference signal detection status. |
|         | Lock                   | Lock / Unlock        | Displays the reference lock status.             |
|         | Format                 |                      | Displays the reference format.                  |
| PSU     |                        |                      |                                                 |
|         | Detect                 | Detect / Not Detect  | Indicates the PSU module discovery status.      |
|         | Voltage state          | OK / Error           | Displays PSU module voltage status.             |
|         | Fan State              | OK / Error           | Displays the PSU module rotational status.      |
|         | Fan Speed[rpm]         | *                    | Displays the number of PSU module rotations.    |
| FAN     |                        |                      |                                                 |
|         | Detect                 | Detect / Not Detect  | Displays the FAN module discovery status.       |
|         | Voltage State          | OK / Warning / Error | Displays FAN module voltage status.             |
|         | Voltage[V]             | * **                 | Displays FAN module voltage.                    |
|         | Temperature State      | OK / Warning / Error | Displays FAN module temperature status.         |
|         | Temperature[°C]        | **                   | Displays FAN module temperature.                |
|         | Speed State            | OK / Error           | Displays the FAN module rotational status.      |
|         | Speed[rpm]             | *                    | Displays the revolutions of the FAN module.     |
| BOARD   |                        |                      |                                                 |
|         | Voltage                | OK / Warning / Error | Displays the voltage status.                    |
|         | FPGA Temperature State | OK / Warning /       | Displays the FPGA thermal status.               |
|         |                        | Error                |                                                 |
|         | FPGA Temperature[°C]   | **                   | Displays the FPGA temperature.                  |
|         | PMIC Temperature State | OK / Warning / Error | Displays the PMIC thermal status.               |
|         | PMIC Temperature[°C]   | **                   | Displays PMIC temp.                             |

## 4.6 System

## 4.6.1 Maintenance

Displays version information.

Version

| 100         |       |  |
|-------------|-------|--|
| SYSTEM FPGA | 1.0.0 |  |
| SYSTEM PMIC | 1.0.0 |  |
| MAIN FPGA   | 1.0.0 |  |
| MAIN PMIC   | 1.0.0 |  |
| FAN1 PMIC   | 1.0.0 |  |
| FAN2 PMIC   | 1.0.0 |  |
| U-BOOT      | 1.0.0 |  |
| KERNEL      | 1.0.0 |  |
| APPLICATION | 1.0.0 |  |
|             |       |  |

|         | Item          | Display description | Description                       |
|---------|---------------|---------------------|-----------------------------------|
| Version |               |                     |                                   |
|         | ▲SYS FPGA     | * * *               | Displays the System FPGA version. |
|         | ▲ SYS PMIC    | * * *               | Displays the System F/W version.  |
|         | ▲ MAIN FPGA   | * * *               | Displays the Main FPGA version.   |
|         | ▲ MAIN PMIC   | * * *               | Displays the MAIN F/W version.    |
|         | ▲ FAN1 PMIC   | * * *               | Displays the FAN1 F/W version.    |
|         | ▲ FAN2 PMIC   | * * *               | Displays the FAN2 F/W version.    |
|         | ▲U-BOOT       | * * *               | Displays the U-BOOT version.      |
|         | ▲KERNEL       | * * *               | Displays the Kernel version.      |
|         | ▲ APPLICATION | * * *               | Displays the Application version. |

## 4.6.2 Net Tools

Sends a PING and executes a traceroute (acquires route information to the destination).

| Source         | MEDIA 1 🗸 |   |
|----------------|-----------|---|
| Count          | 3         |   |
| DST IP Address | 0.0.0.0   |   |
| Run            |           |   |
|                |           |   |
| Result:        |           |   |
| Result:        |           |   |
| kesult:        |           | - |
| lesult:        |           | * |
| lesult:        |           |   |

|      | Setting items  | Set Value<br>(initial setting: underlined) | Description                               |
|------|----------------|--------------------------------------------|-------------------------------------------|
| PING |                |                                            |                                           |
|      | Source         | MEDIA 1                                    | Sets the MEDIA to which the ping is sent. |
|      | Count          | 1~100 <u>3</u>                             | Sets the number of transmissions.         |
|      | DST IP Address | *** *** ***                                | Sets the destination address.             |
|      | Run            |                                            | Runs PING.                                |
|      | Result         |                                            | Displays PING execution result.           |
|      | Stop           |                                            | Suspends PING execution.                  |

#### traceroute

| Source         | MEDIA 1 🛩 |  |  |
|----------------|-----------|--|--|
| Max TTL        | 30        |  |  |
| DST IP Address | 0.0.0.0   |  |  |

Result:

| E2 | 10.5 |
|----|------|
|    | *    |
|    |      |
|    |      |
|    |      |
|    |      |
|    |      |
|    | *    |
|    |      |

| S          | Setting items  | Set Value<br>(initial setting: underlined) | Description                           |
|------------|----------------|--------------------------------------------|---------------------------------------|
| traceroute |                |                                            |                                       |
|            | Source         | MEDIA 1                                    | Sets MEDIA to run traceroute.         |
|            | Max TTL        | 1~255 <u>30</u>                            | Sets the max. TTL.                    |
|            | DST IP Address | *** *** ***                                | Sets the destination address.         |
|            | Run            |                                            | Runs traceroute.                      |
|            | Result         |                                            | Displays Traceroute execution result. |
|            | Stop           |                                            | Suspends traceroute execution.        |

## 4.6.3 Log

Displays the log.

#### DownLoad

| 23/01/10 | 13:17:07 943 | [0000] | MAIN and SUB Normal mode.                                     | - |
|----------|--------------|--------|---------------------------------------------------------------|---|
| 23/01/10 | 13:17:07 943 | [0001] | retiner start>.                                               |   |
| 23/01/10 | 13:17:07 971 | [0002] | retiner port 1.                                               |   |
| 23/01/10 | 13:17:07 999 | [0003] | retiner port 2.                                               |   |
| 23/01/10 | 13:17:08 027 | [0004] | retimer port 3.                                               |   |
| 23/01/10 | 13:17:08 054 | [0005] | retimer port 4.                                               |   |
| 23/01/10 | 13:17:08 054 | [0006] | < retimer end.                                                |   |
| 28/01/10 | 13:17:08 055 | [0007] | NAIN init regs success(cnt=0).                                |   |
| 28/01/10 | 13:17:08 785 | [0008] | NAIN MSL_RST End.                                             |   |
| 23/01/10 | 13:17:08 785 | [0009] | MAIN Init Setting Start.                                      |   |
| 23/01/10 | 13:17:08 785 | [0010] | NAIN Init Setting End.                                        |   |
| 23/01/10 | 13:17:08 802 | [0011] | killall NtpDate.sh : 256.                                     |   |
| 23/01/10 | 13:17:08 811 | [0012] | killall ntpdate : 256.                                        |   |
| 23/01/10 | 13:17:08 826 | [0013] | /home/user/util/ntpd/NtpdRc.sh stop : D.                      |   |
| 23/01/10 | 13:17:08 827 | [0014] | ntpd:stop                                                     |   |
| 23/01/10 | 13:17:08 841 | [0015] | /home/user/util/ntpd/NtpdConf.sh 4 6 130.34.11.117 : 0.       |   |
| 23/01/10 | 13:17:08 850 | [0016] | killall NtpDateNtpdS.sh : 256.                                |   |
| 28/01/10 | 13:17:08 854 | [0017] | /home/user/util/ntpd/NtpDateNtpdS.sh S 1 130.34.11.117 & : 0. |   |
| 28/01/10 | 13:17:08 854 | [0018] | ntpd:start                                                    | - |
| 28/01/10 | 13:17:08 858 | [0019] | ntptime : 0.                                                  |   |
| 23/01/10 | 13:17:11 575 | [0020] | ifdown -f eth3 : D.                                           |   |
| 23/01/10 | 13:17:11 578 | [0021] | SioConmCmd_Thread_PSoC(dev_no=4, fd=13) thread start.         |   |
| 23/01/10 | 13:17:11 578 | [0022] | SioConnCmd_Thread_PSoC(dev_no=1, fd=14) thread start.         |   |
| 23/01/10 | 13:17:11 578 | [0023] | SioCommCwd_Thread_PSoC(dev_no=0, fd=10) thread start.         |   |
| 23/01/10 | 13:17:11 578 | [0024] | [INFO] MEDIA1 Decode Stop.                                    |   |
| 23/01/10 | 13:17:11 578 | [0025] | SioCommCwd_Thread_PSoC(dev_no=3, fd=15) thread start.         |   |
| 28/01/10 | 13:17:11 579 | [0026] | [ALARM] [BGN] MEDTA1 Nod detect error.                        |   |
| 28/01/10 | 13:17:11 579 | [0027] | [ALARM] [8GN] PTP Lock error-                                 |   |
| 23/01/10 | 13:17:11 579 | [0028] | [PTP] T1 Medial[0.0].                                         |   |
| 28/01/10 | 18:17:11 579 | [0029] | [PTP] T2 Medial [0.0]                                         | - |

| Setting items |             | Description                            |
|---------------|-------------|----------------------------------------|
| PING          |             |                                        |
|               | DownLoad    | Downloads the log.                     |
|               | Log display | Displays a maximum of log 500 entries. |

# **Chapter 5** Alarm Function

This chapter describes the alarm function and conditions under which it occurs.

## 5.1 ALARM LED

ALARM LED (1.4.1 Front View) lights up when any Warning or Error occurs for any or all items in the 5.3 If something goes wrong.

%The LED will not light up when an error occurs in an alarm for which Total Alarm is turned off in 4.4.5 ALARM.

### 5.2 Status Items on the Home Screen

The alarm conditions are set for each FAN, PSU, TEMP, and VOLTAGE group, and "WARN" is displayed when a Warning occurs in any of the groups checked in 5.3 If something goes wrong, and "ERR" when an Error occurs in any of the groups. Both notices will display in the STATUS area on the Home screen.

Since the order of importance of alarms is OK < Warning < Error, Error is displayed first when both Warning and Error occur at the same time, and OK is displayed when none of the conditions apply.

## 5.3 If something goes wrong

#### A=ALARM LED, P=PSU, F=FAN, T=TEMP, V=VOLTAGE

| Item 1      |               | Item 2     | Warning Conditions    | Error Conditions                  | Α                                                                                                    | Р                                                                                                    | F                                                                                                    | Т            | V                                                                                                    |
|-------------|---------------|------------|-----------------------|-----------------------------------|----------------------------------------------------------------------------------------------------|----------------------------------------------------------------------------------------------------|----------------------------------------------------------------------------------------------------|--------------|----------------------------------------------------------------------------------------------------|
| Watchdog    |               |            |                       | System F/W operation abnormal     | 1                                                                                                    |                                                                                                    |                                                                                                    |              |                                                                                                    |
| PSU1        | Detect        |            |                       | No PSU1 connection                | >                                                                                                    | <b>~</b>                                                                                                    |                                                                                                    |              |                                                                                                    |
|             | Voltage       |            |                       | Detects abnormal voltage values   | 1                                                                                                    | <ul> <li>Image: A second second s</li></ul> |                                                                                                    |              |                                                                                                    |
|             | FAN           |            |                       | Detects abnormal rotation speed   | 1                                                                                                    | <ul> <li>Image: A second second s</li></ul> |                                                                                                    |              |                                                                                                    |
| PSU2        | Detect        |            |                       | No PSU2 connection                | 1                                                                                                    | <ul> <li>Image: A second second s</li></ul> |                                                                                                    |              |                                                                                                    |
|             | Voltage       |            |                       | Detects abnormal voltage values   | 1                                                                                                    | <ul> <li>Image: A second second s</li></ul> |                                                                                                    |              |                                                                                                    |
|             | FAN           |            |                       | Detects abnormal rotation speed   | 1                                                                                                    | <ul> <li>Image: A second second s</li></ul> |                                                                                                    |              |                                                                                                    |
| FAN1        | Detect        |            |                       | No FAN1 connection                | 1                                                                                                    |                                                                                                    | <ul> <li>Image: A second second s</li></ul> |              |                                                                                                    |
|             | Voltage       |            | Voltage is within     | Voltage is within Fault range     | <ul> <li>Image: A second second s</li></ul> |                                                                                                    | <ul> <li>Image: A second second s</li></ul> |              |                                                                                                    |
|             |               |            | Warning range         |                                   |                                                                                                    |                                                                                                    |                                                                                                    |              |                                                                                                    |
|             | Tempera       | iture      | Temperature is within | Temperature is within Warning     | <ul> <li>Image: A second second s</li></ul> |                                                                                                    | <ul> <li>Image: A second second s</li></ul> |              |                                                                                                    |
|             |               |            | Warning range         | range                             |                                                                                                    |                                                                                                    |                                                                                                    |              |                                                                                                    |
|             | Speed         |            |                       | Detects abnormal rotation speed   | 1                                                                                                    |                                                                                                    | $\checkmark$                                                                                                    |              |                                                                                                    |
| FAN2        | Detect        |            |                       | No FAN2 connection                | ~                                                                                                    |                                                                                                    | <ul> <li>Image: A second second s</li></ul> |              |                                                                                                    |
|             | Voltage       |            | Voltage is within     | Voltage is within Fault range     | 1                                                                                                    |                                                                                                    | <ul> <li>Image: A start of the start of the start of</li></ul>  |              |                                                                                                    |
|             |               |            | Warning range         |                                   |                                                                                                    |                                                                                                    |                                                                                                    |              |                                                                                                    |
|             | Tempera       | iture      | Temperature is within | Temperature is within Fault range | 1                                                                                                    |                                                                                                    | <ul> <li>Image: A second second s</li></ul> |              |                                                                                                    |
|             |               |            | Warning range         |                                   |                                                                                                    |                                                                                                    |                                                                                                    |              | L                                                                                                    |
|             | Speed         |            |                       | Detects abnormal rotation speed   | 1                                                                                                    |                                                                                                    | 1                                                                                                    |              | L                                                                                                    |
| Temperature | SYSTEM (FPGA) |            | Temperature is within | Temperature is within Fault range | 1                                                                                                    |                                                                                                    |                                                                                                    | -            | L                                                                                                    |
|             | SYSTEM        | 1 (PMIC)   | Warning range         |                                   | 1                                                                                                    |                                                                                                    |                                                                                                    | 1            |                                                                                                    |
|             | MAIN (F       | PGA)       |                       |                                   | 1                                                                                                    |                                                                                                    |                                                                                                    | -            |                                                                                                    |
|             | MAIN (P       | MIC)       |                       |                                   | 1                                                                                                    |                                                                                                    |                                                                                                    | 1            |                                                                                                    |
|             | FAN1 (P       | MIC)       |                       |                                   | 1                                                                                                    |                                                                                                    | $\checkmark$                                                                                                    | 1            |                                                                                                    |
|             | FAN2 (P       | MIC)       |                       |                                   | ~                                                                                                    |                                                                                                    | <ul> <li>Image: A second second s</li></ul> | $\checkmark$ |                                                                                                    |
| Voltage     | SYSTEM        | 1          | Voltage is within     | Voltage is within Fault range     | 1                                                                                                    |                                                                                                    |                                                                                                    |              | <ul> <li>Image: A start of the start of the start of</li></ul>  |
|             | MAIN          |            | Warning range         |                                   | 1                                                                                                    |                                                                                                    |                                                                                                    |              | <ul> <li>Image: A second second s</li></ul> |
|             | FAN1          |            |                       |                                   | <ul> <li>Image: A second second s</li></ul> |                                                                                                    | <                                                                                                    |              | <ul> <li>Image: A start of the start of the start of</li></ul>  |
|             | FAN2          |            |                       |                                   | 1                                                                                                    |                                                                                                    | <                                                                                                    |              | <ul> <li>Image: A start of the start of the start of</li></ul>  |
| Genlock     | REF IN        | Detect     |                       | Reference not detected *1         | 1                                                                                                    |                                                                                                    |                                                                                                    |              |                                                                                                    |
|             |               | Lock       |                       | Reference not locked *1           | 1                                                                                                    |                                                                                                    |                                                                                                    |              |                                                                                                    |
|             | PTP           | Lock       |                       | PTP not locked *2                 | <ul> <li>Image: A second second s</li></ul> |                                                                                                    |                                                                                                    |              |                                                                                                    |
|             |               | Media1 PTP |                       | Media1 PTP not detected *2        | 1                                                                                                    |                                                                                                    |                                                                                                    |              |                                                                                                    |
|             |               | Detect     |                       |                                   |                                                                                                    |                                                                                                    |                                                                                                    |              |                                                                                                    |

| Item 1      |            | tem 2        | Warning Conditions | Error Conditions                     | Α                                                                                                    | Р | F | Т | V        |
|-------------|------------|--------------|--------------------|--------------------------------------|----------------------------------------------------------------------------------------------------|---|---|---|----------|
| Genlock     | PTP        | T1-T4        |                    | A T1-T4 Sequence fault has           | 1                                                                                                    | - |   |   | -        |
|             |            | Sequence     |                    | occurred. *2                         |                                                                                                    |   |   |   |          |
|             |            | Error        |                    |                                      |                                                                                                    |   |   |   |          |
|             |            | T3-T4        |                    | A T3-T4 Sequence ID failure          | 1                                                                                                    |   |   |   |          |
|             |            | SequenceID   |                    | occurred *2                          |                                                                                                    |   |   |   |          |
|             |            | Error        |                    |                                      |                                                                                                    |   |   |   |          |
|             |            | Announce     |                    | An Announce PTP Timeout has          | 1                                                                                                    |   |   |   |          |
|             |            | PTP Timeout  |                    | occurred *2                          |                                                                                                    |   |   |   |          |
| Media1 Link |            |              |                    | Media1 is linked down                | 1                                                                                                    |   |   |   |          |
| Media1      | Detect     |              |                    | Transceiver not connected            | 1                                                                                                    |   |   |   |          |
| Transceiver |            |              |                    |                                      |                                                                                                    |   |   |   |          |
| Media1      | Preamble   | e Error      |                    | A Preamble error has occurred.       | $\checkmark$                                                                                                    |   |   |   |          |
| Traffic     | SFD Erro   | r            |                    | SFD failure occurred                 | <ul> <li>Image: A set of the set of the</li></ul> |   |   |   |          |
|             | FCS Erro   | r            |                    | A FCS error occurred                 | $\checkmark$                                                                                                    |   |   |   |          |
|             | Address    | Table Full   |                    | The address table (number of         | $\checkmark$                                                                                                    |   |   |   |          |
|             |            |              |                    | registered packets) of the receive   |                                                                                                    |   |   |   |          |
|             |            |              |                    | packet buffer has reached the        |                                                                                                    |   |   |   |          |
|             | D " F      |              |                    |                                      |                                                                                                    |   |   |   |          |
|             | Buffer Fu  | 11           |                    | Received packet buffer capacity      | <i>_</i>                                                                                                    |   |   |   |          |
|             | GAD/GGD    | Codo         |                    | A 64P/66P and a violation has        |                                                                                                    |   |   |   |          |
|             | Violations | Code         |                    | A 04B/00B code violation has         | ×                                                                                                    |   |   |   |          |
| Media1      | Sequence   | e number     |                    | A Sequence number failure has        | 1                                                                                                    |   |   |   |          |
| RXRTP       | Error      | enumber      |                    | occurred                             | ×.                                                                                                    |   |   |   |          |
|             | Timestan   | n Error      |                    | A Timestamp failure has              | 1                                                                                                    |   |   |   |          |
|             | mootan     |              |                    | occurred.                            |                                                                                                    |   |   |   |          |
|             | No packe   | ets received |                    | No packet received for more than     |                                                                                                    |   |   |   |          |
|             |            |              |                    | 5 seconds                            |                                                                                                    |   |   |   |          |
| SDI IN      | SDI IN 1   | Lock         |                    | Not locked                           | 1                                                                                                    |   |   |   |          |
|             |            | CRC          |                    | A CRC failure has occurred           | 1                                                                                                    |   |   |   |          |
|             | SDI IN 2   | Lock         |                    | Not locked                           | 1                                                                                                    |   |   |   |          |
|             |            | CRC          |                    | CRC failure has occurred             | >                                                                                                    |   |   |   |          |
|             | SDI IN 3   | Lock         |                    | Not locked                           | 1                                                                                                    |   |   |   |          |
|             |            | CRC          |                    | A CRC failure has occurred           | 1                                                                                                    |   |   |   |          |
|             | SDI IN 4   | Lock         |                    | Not locked                           | $\checkmark$                                                                                                    |   |   |   |          |
|             |            | CRC          |                    | CRC failure occurred                 | $\checkmark$                                                                                                    |   |   |   |          |
| Media1      |            |              |                    | Destination MAC for unicast          | $\checkmark$                                                                                                    |   |   |   |          |
| Sender ARP  |            |              |                    | transmission                         |                                                                                                    |   |   |   |          |
|             |            |              |                    | The address could not be             |                                                                                                    |   |   |   |          |
| Madia1      | Deserter   | <b>-</b>     |                    | obtained.                            |                                                                                                    |   |   |   |          |
| Decode      | Decode E   |              |                    | A Decode failure has occurred        |                                                                                                    |   |   |   |          |
| Dooddo      | jxs ready  | Ireeze       |                    | JXS ready freeze occurred            |                                                                                                    |   |   |   |          |
| Media1      | pii_no_io  | CK           |                    | Media1 failed to acquire DHCD        | ×                                                                                                    |   |   |   |          |
| DHCP        |            |              |                    |                                      | ×                                                                                                    |   |   |   |          |
| System      | SYS PMI    | С            |                    | Internal communication disrupted.    | 1                                                                                                    |   |   |   |          |
| Internal    | MAIN PM    | 1IC          |                    | Internal communication disrupted.    | 1                                                                                                    |   |   |   |          |
| Comm        | MAIN RE    | G            |                    | Error detected during initialization | 1                                                                                                    |   |   |   |          |
|             | MAIN VIE   | )            |                    | Error detected during initialization | 1                                                                                                    |   |   |   |          |
|             | MAIN ET    | Н            |                    | Error detected during initialization | 1                                                                                                    |   |   |   |          |
|             | FAN1 PM    | 1IC          |                    | Internal communication disruption    | $\checkmark$                                                                                                    |   |   |   | L        |
|             | FAN2 PM    | 1IC          |                    | Internal communication disrupted     | 1                                                                                                    |   |   |   |          |
| System      | Shutdown   | n timeout    |                    | Timeout occurs during shutdown       | $\checkmark$                                                                                                    |   |   |   |          |
| Shutdown    | <b></b>    |              |                    | process *3                           | -                                                                                                    |   |   |   | <u> </u> |
|             | Reboot     |              |                    | Repoot process was performed.        |                                                                                                    |   |   |   |          |
|             | 1          |              |                    | 3                                    | 1                                                                                                    |   |   |   | 1        |

 $^{\ast}1$  The alarm occurs only when Reference is set to REF IN.

\*3 Occurs only for 1 second at startup.

<sup>\*2</sup> The alarm occurs only when Reference is set to PTP.

# Chapter 6 Troubleshooting

This chapter explains what steps to take when your device is not responding properly.

## 6.1 When the Product is Not Operating Normally

If the unit does not operate normally, check the following table, and take appropriate action. If the problem persists, please contact your dealer or ASTRODESIGN, Inc. sales department.

| Condition              | Checklist               | How to respond                                                         |
|------------------------|-------------------------|------------------------------------------------------------------------|
| No image is displayed. | ① Are the input formats | 1 The input format may not be supported by this device. For details on |
|                        | correct?                | supported input formats, see 7.1.1 SDI Input / output specifications.  |
|                        | ② Is the SENDER or      | ① Is Enable between SENDER and RECEIVER set to ON?                     |
|                        | RECEIVER setting        | If Enable is OFF, it will not work.                                    |
|                        | correct?                | ② If the RTP Payload Type setting is the same for the SENDER and       |
|                        |                         | RECEIVER, the RECEIVER will be filtered and will not work.             |

## 6.2 If something goes wrong

Please stop using immediately.

• Turn off the power, disconnect the power cable, and contact your dealer or ASTRODESIGN, Inc. sales department.

# Chapter 7 Specifications of this unit

This chapter describes the specifications of this unit.

## 7.1 Specifications

| Items                                                                          | Specifications                                                         |  |  |
|--------------------------------------------------------------------------------|------------------------------------------------------------------------|--|--|
| IP interface                                                                   | •10GbE(SFP+): 2 system                                                 |  |  |
|                                                                                | %Functions related to port 2 will be supported in the future.          |  |  |
| Supported IP formats                                                           | •SMPTE ST 2110(-10,-22)                                                |  |  |
| Video interface                                                                | <ul> <li>12G-SDI input/output: 1 system (12G-SDI × 4 at 8K)</li> </ul> |  |  |
| Supported video formats                                                        | See 7.1.1 SDI Input / output specifications                            |  |  |
| Synchronization signal input/output                                            | ronization signal input/output ·Synchronization signal input           |  |  |
|                                                                                | <ul> <li>Blackburst (BB), Tri-level Sync</li> </ul>                    |  |  |
|                                                                                | Synchronization signal output                                          |  |  |
|                                                                                | <ul> <li>Passive Through Output (Automatic Termination)</li> </ul>     |  |  |
| Discovery / Registration / Control                                             | ·DHCP                                                                  |  |  |
| IP synchronization •SMPTE ST 2059-1/-2 (BMC operation when IP2 system is used) |                                                                        |  |  |
| Clock output                                                                   | 1PPS output                                                            |  |  |
|                                                                                | ·CLK out (square-wave 10MHz)                                           |  |  |
| GPO                                                                            | D-SUB 9 pin-recessed connector                                         |  |  |
|                                                                                | Four control outputs (Pin assignment: see 7.1.2 GPO)                   |  |  |

## 7.1.1 SDI Input / output specifications

| Format | Resolution | Frame Rate | Gradation         | SDI Format        | LINK | Related Standards  |
|--------|------------|------------|-------------------|-------------------|------|--------------------|
| 8K     | 7680×4320  | 59.94p/60p | YCBCR 4:2:2 10bit | 12G-SDI Type1 2SI | Quad | SMPTE ST 2082-1/12 |

## 7.1.2 GPO

| Items           | Specifications                 |  |
|-----------------|--------------------------------|--|
| Shape           | D-SUB 9 pin-recessed connector |  |
| Structure       | Semiconductor relay            |  |
| Specifications  | Open/Close max. 50V/0.5A       |  |
| Operation       | Close at alarm output          |  |
| Pin Assignments | See below                      |  |

Pin Assignments

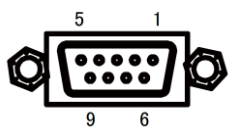

| Items                   | Specifications                              |  |
|-------------------------|---------------------------------------------|--|
| OUT1                    | When an alarm occurs, 1 pin and 6 pin close |  |
| OUT2                    | When an alarm occurs, 2 pin and 7 pin close |  |
| OUT3                    | When an alarm occurs, 3 pin and 8 pin close |  |
| OUT4                    | When an alarm occurs, 4 pin and 9 pin close |  |
| Ground with this device | 5 Pin                                       |  |

## 7.1.3 General specifications

| Items                       | Specifications                                                                           |  |
|-----------------------------|------------------------------------------------------------------------------------------|--|
| Power requirements          | AC100 - 240V                                                                             |  |
| Operating temperature range | 5 - 40°C                                                                                 |  |
| Operating humidity range    | 20 - 80%RH (no condensation)                                                             |  |
| Power consumption           | MAX 200W                                                                                 |  |
| External dimensions         | xternal dimensions 1U/Height: 44mm × Width: 430mm × Depth: 470mm (Excluding protrusions) |  |
| Weight                      | About 7.7 kg                                                                             |  |

# Chapter 8 Dimensions

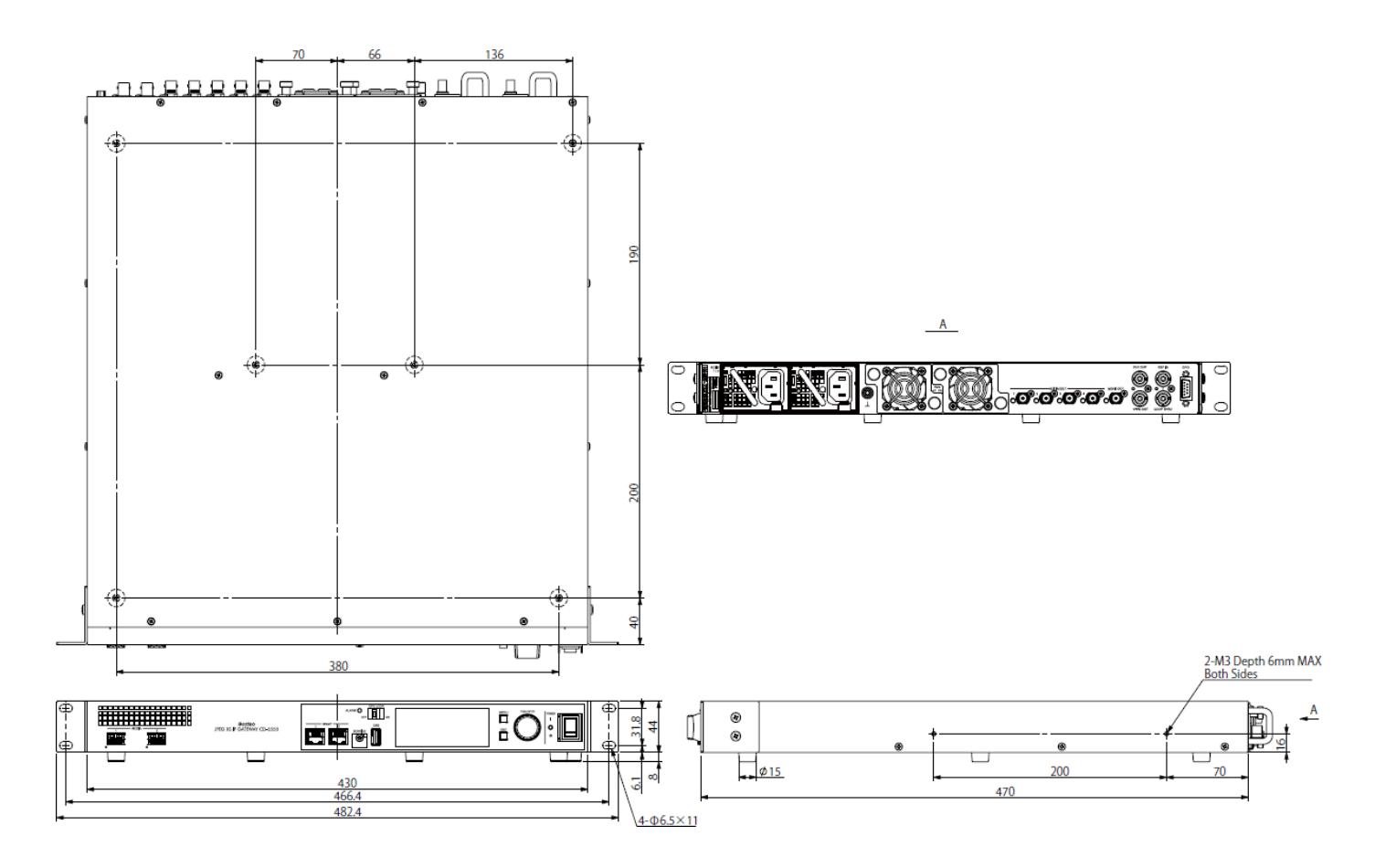

# Chapter 9 Revision history

| Ver. | Date       | Page | Item | Contents      |
|------|------------|------|------|---------------|
| 1.00 | 2023/11/01 |      |      | First edition |

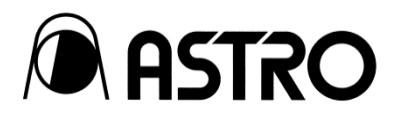

#### CD-5550

## **Instruction Manual Ver. 1.00**

- An incorrectly collated manual or a manual with missing pages will be replaced.
- All copyrights of this manual are the property of ASTRODESIGN, Inc.
- The content of this manual may not be used or copied in whole or in part without permission.
- The content of this manual is subject to change without notice due to improvements.
- The manufacturer will not be liable for any effects caused by incorrect operation.
- All inquiries concerning this product should be addressed to your dealer or to the manufacturer at the contact numbers given below.
- The products and product names mentioned in this manual are the trademarks or registered trademarks of their respective companies.

#### M0023-00

2023.11

# ASTRODESIGN, Inc.

For more information, please contact us :

TOKYO Headquarters TEL +81-(0)3-5734-6320 FAX +81-(0)3-5734-6102 1-5-2 Minami-yukigaya, Ota-ku, Tokyo, Japan 145-0066

USA OFFICE **TEL +1-408-435-7800** FAX +1-408-435-7900 780 Montague Expressway, Suite 302, San Jose CA 95131 USA